# 在身份服務引擎上配置RADIUS DTLS

## 目錄

簡介 必要條件 需求 採用元件 設定 組態 1.在ISE上新增網路裝置並啟用DTLS協定。 <u>2.配置DTLS埠和空閒超</u>時。 3.從ISE信任儲存匯出DTLS RADIUS證書的頒發者。 4.配置信任點並將證書匯入到驗證器。 5.匯出交換機的證書。 6.將交換機證書匯入到ISE信任儲存。 7.在交換機上配置RADIUS。 8.在ISE上配置策略。 驗證 疑難排解 1. ISE未收到任何請求。

<u>2. DTLS握手失敗。</u>

## 簡介

本檔案介紹透過資料包傳輸層安全通訊協定(DTLS)的RADIUS組態和疑難排解。DTLS為RADIUS提供加密服務,該服務通過安全隧道傳輸。

## 必要條件

### 需求

思科建議您瞭解以下主題:

- 思科身分識別服務引擎(ISE)
- RADIUS通訊協定
- Cisco IOS

### 採用元件

本文中的資訊係根據以下軟體和硬體版本:

• 思科身分識別服務引擎2.2

• 採用IOS 16.6.1的Catalyst 3650

本文中的資訊是根據特定實驗室環境內的裝置所建立。文中使用到的所有裝置皆從已清除(預設))的組態來啟動。如果您的網路正在作用,請確保您已瞭解任何指令可能造成的影響。

## 設定

#### 組態

1.在ISE上新增網路裝置並啟用DTLS協定。

·導覽至Administration>Network Resources>Network Devices。按一下「Add」,並至少提供必 填欄位:

- Name 新增裝置的友好名稱。
- IP地址 身份驗證器用於聯絡ISE的IP地址。可以配置一系列裝置。為此,請指定正確的掩碼 (小於32)。
- Device Profile 裝置的常規設定。它允許指定處理哪些協定、詳細授權更改(CoA)設定和 Radius屬性配置。有關詳細資訊,請導航到管理>網路資源>網路裝置配置檔案。
- 網路裝置組 設定裝置型別、IPSec功能和裝置位置。此設定不是必需的。如果不選擇自定義 值,則採用預設設定。

選中RADIUS Authentication Settings覈取方塊,然後在RADIUS DTLS Settings下選中DTLS Required覈取方塊。這僅允許通過DTLS安全隧道與身份驗證器進行RADIUS通訊。請注意

,**Shared Secret**文本框呈灰色顯示。如果是RADIUS DTLS,則此值是固定的,並且身份驗證器端 配置了相同的字串。

| dentity Services Engir      | e Home ▶ Context          | Visibility                  | Policy ▼Adm     | ninistration               |
|-----------------------------|---------------------------|-----------------------------|-----------------|----------------------------|
| System Identity Manager     | nent ▼Network Resources   | Device Portal Management    | pxGrid Services | Feed Service     Threat Ce |
| ✓ Network Devices Network E | evice Groups Network Devi | ce Profiles External RADIUS | Servers RADIUS  | Server Sequences NAC Mana  |
|                             | 0                         |                             |                 |                            |
| Network devices             | Network Devices Li        | st > WLC_3650               |                 |                            |
| Default Device              | Network Devic             | es                          |                 |                            |
| Device Security Settings    |                           | * Name   <u>β650</u>        |                 |                            |
|                             |                           | Description                 |                 |                            |
|                             | * IP Address              | s: 10.229.20.241 /          | 32              |                            |
|                             |                           |                             |                 |                            |
|                             | * Di                      | evice Profile Gisco 👻 🕀     |                 |                            |
|                             | Л                         | Model Name                  | ]               |                            |
|                             | Softw                     | vare Version                | ]               |                            |

| dentity Services Engine        | Home     | ▶ Contex        | t Visibility  | <ul> <li>Operations</li> </ul> | Policy                          | <del>▼</del> Adm | ninistration   | Work Center     | ərs         |              |
|--------------------------------|----------|-----------------|---------------|--------------------------------|---------------------------------|------------------|----------------|-----------------|-------------|--------------|
| System     Identity Management | ▼ Networ | k Resources     | Device        | Portal Manager                 | nent pxGrid                     | Services         | Feed Se        | rvice           | t Centric N | IAC          |
| Network Devices Network Device | Groups   | Network Dev     | ice Profiles  | External RAD                   | IUS Servers                     | RADIUS           | Server Seque   | ences NAC M     | lanagers    | External MDM |
| (                              | •        | * Network De    | vice Group    |                                |                                 |                  |                |                 |             |              |
| Network devices                |          | Device Type     | All Device T  | vnes 🔿                         | Set To Defau                    | lt               |                |                 |             |              |
| Default Device                 |          | IPSEC           | No            | ,pc5 🗸                         | Set To Defau                    |                  |                |                 |             |              |
| Device Security Settings       |          | Leastion        |               | <b>V</b>                       | Set to Delau                    |                  |                |                 |             |              |
|                                |          | Location        | All Location  | s 📀                            | Set To Defau                    | llt              |                |                 |             |              |
|                                |          |                 |               |                                |                                 |                  |                |                 |             |              |
|                                | ✓        | ▼ <u>RADIUS</u> | Authenticatio | on Settings                    |                                 |                  |                |                 |             |              |
|                                |          |                 |               |                                |                                 |                  |                |                 |             |              |
|                                |          | RADIUS          | UDP Settin    | igs                            | -                               |                  |                |                 |             |              |
|                                |          |                 |               |                                | F Sharad                        | Protocol         | RADIUS         |                 |             |              |
|                                |          |                 |               |                                | Shared                          |                  | ••••           |                 | Show        |              |
|                                |          |                 |               |                                | C                               | oA Port          | 1700           |                 | Set To      | o Default    |
|                                |          | RADIUS          | DTLS Setti    | ngs (i)                        |                                 |                  |                |                 |             |              |
|                                |          |                 |               |                                | DTLS R                          | equired [        | i              |                 |             |              |
|                                |          |                 |               |                                | Shared                          | Secret           | radius/dtls    |                 | <i>i</i> )  |              |
|                                |          |                 |               |                                | C                               | oA Port          | 2083           |                 | Set To      | o Default    |
|                                |          |                 |               | Issuer CA of I                 | SE Certificates                 | for CoA          | Select if requ | ired (optional) |             | •            |
|                                |          |                 |               |                                |                                 |                  |                |                 |             |              |
|                                |          | General         | Settings      |                                |                                 |                  |                |                 |             |              |
|                                |          |                 |               |                                | Enable Ke                       | eyWrap           | □ (i)          |                 |             |              |
|                                |          |                 |               |                                | <ul> <li>Key Encrypt</li> </ul> | ion Key          |                | St              | now         |              |
|                                |          |                 |               | * Message A                    | uthenticator Co                 | de Key           |                | Sł              | now         |              |
|                                |          |                 |               |                                | Key Input I                     | Format           | ASCII          | HEXADECIMAL     |             |              |

2.配置DTLS埠和空閒超時。

您可以在**管理>系統>設定>協定> RADIUS > RADIUS DTLS**處配置用於DTLS通訊和空閒超時的埠。

| dentity Services Engine           | Home                                           | Policy      Administration      Work Centers |
|-----------------------------------|------------------------------------------------|----------------------------------------------|
| ▼ System → Identity Management    | Network Resources     Device Portal Management | t pxGrid Service                             |
| Deployment Licensing + Certificat | es I Logging I Maintenance Upgrade Bac         | ckup & Restore                               |
| Client Provisioning               | Detection Interval                             | 5 (in minutes)                               |
| FIPS Mode                         | Reporting Interval                             | 15 (in minutes)                              |
| Alarm Settings                    | Reject RADIUS Requests                         | $\checkmark$                                 |
| ▶ Posture                         | Failures prior to Rejection                    | 5 (valid range 2 to 100)                     |
|                                   | Request Rejection Interval                     | 60 (in minutes)                              |
| Profiling                         |                                                |                                              |
| ✓ Protocols                       | Suppress Repeated Successful Authentications   | s 🗌 í                                        |
| ▼ EAP-FAST                        | Accounting Suppression Interval                | 5 (in seconds)                               |
|                                   | Long Processing Step Threshold Interval        | 1,000 (in milliseconds)                      |
| EAP-ILS                           | Radius UDP ports                               |                                              |
|                                   | *Authentication Ports                          | 1812 1645                                    |
| EAP-TILS                          | *Accounting Ports                              |                                              |
| RADIUS                            |                                                | 1813,1646                                    |
| IPSec                             | Radius DTLS                                    |                                              |
| Security Settings                 | *Authentication & Accounting Ports             | 2083                                         |
| Proxy                             | Idle Timeout                                   | 60 (in second, valid range 60 to 600)        |
| SMTP Server                       | Save Reset Reset To Defaults                   |                                              |

請注意,DTLS埠與RADIUS埠不同。預設情況下,RADIUS使用對1645、1646和1812、1813。預 設情況下,身份驗證、授權、記賬和CoA的DTLS使用埠2083。**Idle Timeout指**定ISE和身份驗證器 在不通過任何實際通訊的情況下維護隧道的時間。此超時以秒為測量單位,範圍為60到600秒。

#### 3.從ISE信任儲存匯出DTLS RADIUS證書的頒發者。

為了建立ISE和身份驗證器之間的隧道,兩個實體都需要交換和驗證證書。身份驗證器必須信任ISE RADIUS DTLS證書,這意味著其頒發者必須存在於身份驗證器的信任儲存中。若要匯出ISE證書的 簽名者,請導航到Administration > System > Certificates,如下圖所示:

| cisco Identity Services Engine      | Home    | ➤ Context Visibility → C                                                             | Operations   Pol                                 | cy → Administration →           | Work Centers                      |                                                     | License Warning 🔺                  | ୍ ଡ (                | \$ ¢     |
|-------------------------------------|---------|--------------------------------------------------------------------------------------|--------------------------------------------------|---------------------------------|-----------------------------------|-----------------------------------------------------|------------------------------------|----------------------|----------|
| System       Identity Management    | Network | Resources                                                                            | Management pxG                                   | rid Services 		 Feed Service    | Threat Centric NAC                | Click here to de                                    | o wireless setup and visibility se | tup Do not show this | again. × |
| Deployment Licensing - Certificates | s ⊁Lo   | gging  Maintenance Upg                                                               | grade Backup & Re                                | estore  Admin Access            | Settings                          |                                                     |                                    |                      |          |
| G                                   |         |                                                                                      |                                                  |                                 |                                   |                                                     |                                    |                      |          |
| - Certificate Management            | Syste   | em Certificates 🛕 For disa                                                           | aster recovery it is rec                         | commended to export certificate | and private key pairs of all syst | em certificates.                                    |                                    |                      |          |
| System Certificates                 |         | Edit 🛛 🕂 Generate Self Signed                                                        | Certificate 🕂 Im                                 | port 😨 Export 🔀 Delet           | e 🔎 View                          |                                                     |                                    |                      |          |
| Trusted Certificates                |         | Friendly Name                                                                        | Used By                                          | Portal group tag                | Issued To                         | Issued By                                           | Valid From                         | Expiration Date      |          |
| OCSP Client Profile                 | ▼ IS    | E22-1ek                                                                              |                                                  |                                 |                                   |                                                     |                                    |                      |          |
| Certificate Signing Requests        |         | ISE22-1ek.example.com#Cer<br>tificate Services Endpoint Su<br>b CA - ISE22-1ek#00001 | pxGrid                                           |                                 | ISE22-1ek.example.com             | Certificate Services Endpoint<br>Sub CA - ISE22-1ek | Wed, 19 Oct 2016                   | Wed, 20 Oct 2021     |          |
| Certificate Periodic Check Setti    |         | ISE22-1ek.example.com,ISE                                                            | EAP                                              | Default Destal Ocalificate      |                                   |                                                     |                                    |                      |          |
| Certificate Authority               |         | 22-1ek.example.com,*.exam<br>ple.com#LAB CA#00002                                    | Authentication,<br>Admin, Portal,<br>RADIUS DTLS | Group                           | ISE22-1ek.example.com             | LAB CA                                              | Mon, 31 Oct 2016                   | Wed, 31 Oct 2018     |          |
|                                     |         | Default self-signed saml serv<br>er certificate - CN=SAML_IS<br>E22-1ek.example.com  | SAML                                             |                                 | SAML_ISE22-1ek.example.c<br>om    | SAML_ISE22-1ek.example.c<br>om                      | Thu, 20 Oct 2016                   | Fri, 20 Oct 2017     | <b>~</b> |

找到分配了RADIUS DTLS角色的證書,並檢查此證書的**Issued By**欄位。這是必須從ISE信任儲存 匯出的證書的公用名稱。為此,請導航到**管理>系統>證書受信任的證書**。選中相應證書旁邊的覈取 方塊,然後點選**匯出。** 

#### 4.配置信任點並將證書匯入到驗證器。

#### 要配置信任點,請登入交換機並執行命令:

configure terminal crypto pki trustpoint isetp enrollment terminal revocation-check none exit

#### 使用命令crypto pki authenticate isetp匯入證書。當系統提示接受證書時,鍵入yes。

Switch3650(config)#crypto pki authenticate isetp

Enter the base 64 encoded CA certificate. End with a blank line or the word "quit" on a line by itself

----BEGIN CERTIFICATE----

MIIDWTCCAkGgAwIBAgIQL9s4RrhtWLpJjBYB5v0dtTANBgkqhkiG9w0BAQUFADA/ MRMwEQYKCZImiZPyLGQBGRYDY29tMRcwFQYKCZImiZPyLGQBGRYHZXhhbXBsZTEP MA0GA1UEAxMGTEFCIENBMB4XDTE1MDIxMjA3MzgxM1oXDTI1MDIxMjA3NDgxMlow PzETMBEGCgmSJomT8ixkARkWA2NvbTEXMBUGCgmSJomT8ixkARkWB2V4YW1wbGUx DzANBgNVBAMTBkxBQiBDQTCCASIwDQYJKoZIhvcNAQEBBQADggEPADCCAQoCggEB AMDSfJwvbJLHHJf4vDTalGjKrDI73c/y269IMZV48xpCruNhglcU8CW/T9Ysj6xk Oogtx2vpG4XJt7KebDZ/ac1Ymjg7sPBPcnyDZCd2a1b39XakD2puE81Vi4RVkjBH pss2fTWeuor9dzgb/kWb0YqIsgw1sRKQ2Veh1IXmuhX+wDqELHPIzgXn/DOBF0qN vWlevrAlmBTxC04t1aPwyRk6b6ptjMeaIv2nqy8tOrldMVYKsPDj8aOrFEQ2d/wg HDvd6C6LKRBpmAvtrqyDtinEl/CRaEFH7dZpvUSJBNuh7st3JIG8gVFstweoMmTE  $\verb+zxUONQw8QrZmXDGTKgqvisECAwEAAaNRME8wCwYDVR0PBAQDAgGGMA8GA1UdEwEBackerBackerBacke$ /wQFMAMBAf8wHQYDVR00BBYEF00TzYQ4kQ3fN6x6JzCit3/10qoHMBAGCSsGAQQB gjcVAQQDAgEAMA0GCSqGSIb3DQEBBQUAA4IBAQAWbWGBeqE2u6IGdKEPhv+t/rVi xhn7KrEyWxLkWaLsbU2ixsfTeJDCM8pxQItsj6B0Ey6A05c3YNcvW1iNpupGgc7v 91Mt4/TB6aRLVLijBPB9/p2/3SJadCe/YBaOn/vpmfBPPhxUQVPiBM9fy/Al+zsh t66bc03WcD8ZaKaER0oT8Pt/4GHZA0Unx+UxpcNuRRz4COArINXE0ULRfBxpIkkF pWNjH0rlV55edOga0/r60Cg1/J9VAHh3qK2/3zXJE53N+A0h9whpG4LYgIFLB9ep ZDim7KGsf+P3zk7SsKioGB4kqidHnm34XjlkWFnrCMQH4HC1oEymakV3Kq24 ----END CERTIFICATE----

Certificate has the following attributes: Fingerprint MD5: B33EAD49 87F18924 590616B9 C8880D9D Fingerprint SHA1: FD729A3B B533726F F8450358 A2F7EB27 EC8A1178

% Do you accept this certificate? [yes/no]: yes Trustpoint CA certificate accepted. % Certificate successfully imported

#### 5.匯出交換機的證書。

#### 選擇交換機上要用於DTLS的信任點和證書並匯出它:

Switch3650(config)#crypto pki export TP-self-signed-721943660 pem terminal % Self-signed CA certificate:

----BEGIN CERTIFICATE-----

MIICKTCCAZKGAwIBAGIBATANBgkqhkiG9w0BAQUFADAwMS4wLAYDVQQDEyVJT1Mt U2VsZi1TaWduZWQtQ2VydG1maWNhdGUtNzIxOTQzNjYwMB4XDTE2MDQyNzExNDYw NloXDTIwMDEwMTAwMDAwMFowMDEuMCwGA1UEAxMlSU9TLVNlbGYtU21nbmVkLUN1 cnRpZmljYXRlLTcyMTk0MzY2MDCBnzANBgkqhkiG9w0BAQEFAAOBjQAwgYkCgYEA xRybTGD526rPYuD2puMJu8ANcDqQnwunIERgvIWoLwBovuAu7WcRmzw1IDTDryOH PXt1n5GcQSAOgn+9QdvK11Z43ZkRWK5E7EGmjM/aL1287mg4/N1rWr4KMSwDQBJI noJ52CABXUOApuiiJ8Ya4gOYeP0TmsZtxP1N+s+wqjMCAwEAAaNTMFEwDwYDVR0T AQH/BAUwAwEB/zAfBgNVHSMEGDAWgBSEOKlAPAHBPedwichXL+qUM+1riTAdBgNV HQ4EFgQUhDipQDwBwT3ncInIVy/q1DPta4kwDQYJKoZIhvcNAQEFBQADgYEA1BNN wKSS8yBuOH0/jUV7sy3Y9/oV7Z9bW8WFV9QiTQ11ZelvWMTbewozwX2LJvxobGcj Pi+n99RIH8dBhWwoY19GTN2LVI22GIPX12jNLqps+Mq/u2qxVm0964Sajs50lKjQ 69XFfCVot1NA6z2eEP/69oL9x0uaJDZa+6ileh0= -----END CERTIFICATE-----

若要列出所有已配置的信任點,請執行命令**show crypto pki trustpoints。**將證書列印到控制檯後 ,將其複製到檔案並儲存到PC上。

#### 6.將交換機證書匯入到ISE信任儲存。

在ISE上, 導航到Administration > Certificates > Trusted Certificates, 然後點選Import。

現在,按一下「Browse」,然後選擇交換器的憑證。提供(可選)友好名稱並選擇覈取方塊Trust for authentication within ISE和Trust for client authentication and Syslog。然後按一下「Submit」 ,如下圖所示:

| cisco Identity Services Engine     | Home → Context Visibility → Ope        | rations   Policy    | - Administration        | <ul> <li>Work Centers</li> </ul> |
|------------------------------------|----------------------------------------|---------------------|-------------------------|----------------------------------|
| ▼ System  ► Identity Management    | Network Resources     Device Portal Ma | nagement pxGrid Se  | ervices Feed Services   | vice                             |
| Deployment Licensing - Certificate | s ► Logging ► Maintenance Upgra        | de Backup & Restore | Admin Access            | <ul> <li>Settings</li> </ul>     |
| 0                                  |                                        |                     |                         |                                  |
| ✓ Certificate Management           | Import a new Certificate into t        | e Certificate Stor  | e                       |                                  |
| System Certificates                | * Certificate                          | File Browse s       | w.pem                   |                                  |
| Trusted Certificates               | Friendly N                             | switch3650          |                         |                                  |
| OCSP Client Profile                |                                        | Trusted Fem.        |                         |                                  |
| Certificate Signing Requests       |                                        |                     |                         |                                  |
| Certificate Periodic Check Setti   |                                        | Trust for authority | entication within ISE   |                                  |
| ► Certificate Authority            |                                        | 🗹 Trust for         | client authentication a | and Syslog                       |
| · Germicate Authomy                |                                        | Trust for authority | entication of Cisco Ser | vices                            |
|                                    |                                        | Validate Certif     | icate Extensions        |                                  |
|                                    |                                        |                     |                         |                                  |
|                                    | Descrip                                | tion                |                         |                                  |
|                                    |                                        | Submit Cance        | 21                      |                                  |

#### 7.在交換機上配置RADIUS。

在交換機上新增RADIUS配置。要將交換機配置為通過DTLS與ISE通訊,請使用命令:

radius server ISE22 address ipv4 10.48.23.86 key radius/dtls dtls port 2083 dtls trustpoint client TP-self-signed-721943660 dtls trustpoint server isetp 其餘的AAA特定配置取決於您的要求和設計。請將此組態視為範例:

aaa group server radius ISE server name ISE22

radius-server attribute 6 on-for-login-auth radius-server attribute 8 include-in-access-req radius-server attribute 25 access-request include

aaa authentication dot1x default group ISE aaa authorization network default group ISE

#### 8.在ISE上配置策略。

在ISE上配置身份驗證和授權策略。此步驟也取決於您的設計和要求。

## 驗證

若要驗證使用者是否可進行驗證,請在交換器上使用test aaa指令:

Switch3650#test aaa group ISE alice Krakow123 new-code User successfully authenticated

USER ATTRIBUTES

username 0 "alice"

Switch3650#

您應該會看到消息User successfully authenticated。導航到ISE Operations > RADIUS > LiveLog,然後選擇相應日誌的詳細資訊(按一下放大鏡):

| cisco Ide | entity Services Engine      | Home   Conte     | ext Visibility | <ul> <li>Operations</li> </ul> | ▶ Policy        | Administration | Work Centers |            |                   |
|-----------|-----------------------------|------------------|----------------|--------------------------------|-----------------|----------------|--------------|------------|-------------------|
| - RADIUS  | S Threat-Centric NAC Live L | ogs + TACACS     | Troubleshood   | Adaptive                       | Network Control | Reports        |              |            | Click here        |
| Live Logs | Live Sessions               |                  |                |                                |                 |                |              |            |                   |
|           | Misconfigur                 | ed Supplicants 🕄 | Misconf        | igured Network                 | Devices 🕄       |                | Drops 🖲      | Client Sto | pped Responding 3 |
|           |                             | 0                |                | 0                              |                 | ÷+.            | 2            |            | 0                 |
|           |                             |                  |                |                                |                 |                |              | Refresh    | Every 1 minute    |
| C Refres  | sh 🛛 Reset Repeat Counts    | s 🚨 Export To 🗸  |                |                                |                 |                |              |            |                   |
| Tin       | ne                          | Status           | Details        | Repeat                         | Identity        |                |              |            | Endpoint ID       |
| ×         |                             | -                |                |                                | Identity        |                |              |            | Endpoint ID       |
| Jar       | n 25, 2017 07:55:49.801 PM  | <b>~</b>         | Q              |                                | alice           |                |              |            | 00:50:56:A5:13:0D |

| Overview                      |                                       | Steps |                                                        |
|-------------------------------|---------------------------------------|-------|--------------------------------------------------------|
| Event                         | 5200 Authentication succeeded         | 91055 | RADIUS packet is encrypted                             |
|                               |                                       | 11001 | Received RADIUS Access-Request                         |
| Username                      | alice                                 | 11017 | RADIUS created a new session                           |
| Endpoint Id                   |                                       | 11117 | Generated a new session ID                             |
| Endpoint Profile              |                                       | 15049 | Evaluating Policy Group                                |
| Endpoint Prome                |                                       | 15008 | Evaluating Service Selection Policy                    |
| Authentication Policy         | Default >> Default >> Default         | 15048 | Queried PIP - Normalised Radius.RadiusFlowType (4 time |
| Authorization Policy          | Default >> Basic Authenticated Access | 15006 | Matched Default Rule                                   |
|                               |                                       | 15041 | Evaluating Identity Policy                             |
| Authorization Result          | PermitAccess                          | 15006 | Matched Default Rule                                   |
|                               |                                       | 15013 | Selected Identity Source - Internal Users              |
|                               |                                       | 24210 | Looking up User in Internal Users IDStore - alice      |
| utherstication Dataile        |                                       | 24212 | Found User in Internal Users IDStore                   |
| uthentication Details         |                                       | 22037 | Authentication Passed                                  |
| Source Timestamp              | 2017-01-25 18:19:24.672               | 15036 | Evaluating Authorization Policy                        |
|                               |                                       | 15048 | Queried PIP - DEVICE.IPSEC                             |
| Received Timestamp            | 2017-01-25 18:19:24.673               | 15048 | Queried PIP - Threat.Rapid7 Nexpose-CVSS_Base_Score    |
| Policy Server                 | ISE22-1ek                             | 15048 | Queried PIP - Network Access.UseCase                   |
| Event                         | 5200 Authentication succeeded         | 15048 | Queried PIP - Normalised Radius.RadiusFlowType (2 time |
| Event                         | 5200 Autrenitication succeeded        | 15048 | Queried PIP - Network Access.AuthenticationStatus      |
| Username                      | alice                                 | 15004 | Matched rule - Basic_Authenticated_Access              |
| User Type                     | User                                  | 15016 | Selected Authorization Profile - PermitAccess          |
|                               |                                       | 22080 | New accounting session created in Session cache        |
| Authentication Identity Store | Internal Users                        | 11002 | Returned RADIUS Access-Accept                          |

#### 在報告的右側,有一個步驟列表。檢查清單中的第一個步驟是RADIUS封包已加密。

Identity Services Engi

此外,您可以在ISE上啟動資料包捕獲,並再次執行test aaa 命令。若要開始捕獲,請導航到**操作** >**故障排除>診斷工具>常規工具> TCP轉儲**。選擇用於身份驗證的策略服務節點,然後按一下Start:

| cisco Identity Services Engine                               | Home   Contex    | kt Visibility 👻                                                                          | Operations                                                                                                    | ▶ Policy                            | Administration   | Work Centers |
|--------------------------------------------------------------|------------------|------------------------------------------------------------------------------------------|----------------------------------------------------------------------------------------------------|-------------------------------------|------------------|--------------|
| RADIUS Threat-Centric NAC Live                               | Logs + TACACS    | <ul> <li>Troubleshoot</li> </ul>                                                         | Adaptive N                                                                                                    | etwork Contro                       | I Reports        |              |
|                                                              |                  |                                                                                          |                                                                                                    |                                     |                  |              |
|                                                              | 3                |                                                                                          |                                                                                                    |                                     |                  |              |
| ✓ General Tools                                              |                  |                                                                                          |                                                                                                    |                                     |                  |              |
| RADIUS Authentication Trouble<br>Execute Network Device Comm | Monitor the pack | et headers on the                                                                        | e network and s                                                                                                    | save to a file (                    | up to 5 Minutes) |              |
| Evaluate Configuration Validator                             | S                | itatus 📒 Stopp                                                                           | ed Start                                                                                                    |                                     |                  |              |
| Posture Troubleshooting                                      | Host I           | Name ISE22-1el                                                                           | k                                                                                                    | -                                   |                  |              |
| EndPoint Debug                                               | Network Inte     | erface GigabitEth                                                                        | hernet 0                                                                                                    | -                                   |                  |              |
| TCP Dump                                                     | Promiscuous      | Mode 💿 On 🤇                                                                              | Off                                                                                                    |                                     |                  |              |
| Session Trace Test Cases                                     |                  | Filter                                                                                   |                                                                                                    |                                     |                  |              |
| TrustSec Tools                                               |                  | Example:                                                                                 | 'ip host helios a                                                                                                   | and not icebur                      | 'g'              |              |
|                                                              | Fc               | ormat Raw Pack                                                                           | et Data 🛛 🔄                                                                                                    |                                     |                  |              |
|                                                              | Dump File        | Last creat<br>File size: 7<br>Format: R<br>Host Nam<br>Network 1<br>Promiscue<br>Downloa | ted on Wed Jan<br>212,627 bytes<br>Raw Packet Data<br>ne: ISE22-1ek<br>Interface: Gigat<br>Dus Mode: On<br>d Delete | 25 18:25:43 (<br>a<br>bitEthernet 0 | CET 2017         |              |

驗證完成後,按一下「Stop」和「Download」。開啟資料包捕獲時,您應該能夠看到使用DTLS加密的流量:

| 813 2017-01-25 18:19:20.699601 | 10.229.20.241 | 10.48.23.86   | DTLSv1.2 | 180 Client Hello                                         |
|--------------------------------|---------------|---------------|----------|----------------------------------------------------------|
| 815 2017-01-25 18:19:20.702006 | 10.48.23.86   | 10.229.20.241 | DTLSv1.2 | 1311 Server Hello, Certificate (Fragment), Certificate ( |
| 816 2017-01-25 18:19:20.750480 | 10.229.20.241 | 10.48.23.86   | DTLSv1.2 | 270 Certificate (Fragment)                               |
| 817 2017-01-25 18:19:20.750604 | 10.229.20.241 | 10.48.23.86   | DTLSv1.2 | 270 Certificate (Fragment)                               |
| 818 2017-01-25 18:19:20.755830 | 10.229.20.241 | 10.48.23.86   | DTLSv1.2 | 270 Certificate (Reassembled), Client Key Exchange (Fra  |
| 819 2017-01-25 18:19:20.756049 | 10.229.20.241 | 10.48.23.86   | DTLSv1.2 | 270 Client Key Exchange (Fragment)                       |
| 820 2017-01-25 18:19:20.777474 | 10.229.20.241 | 10.48.23.86   | DTLSv1.2 | 258 Client Key Exchange (Reassembled), Certificate Veri  |
| 821 2017-01-25 18:19:20.779217 | 10.229.20.241 | 10.48.23.86   | DTLSv1.2 | 133 Change Cipher Spec, Encrypted Handshake Message      |
| 822 2017-01-25 18:19:20.794575 | 10.48.23.86   | 10.229.20.241 | DTLSv1.2 | 133 Change Cipher Spec, Encrypted Handshake Message      |
| 823 2017-01-25 18:19:20.830404 | 10.229.20.241 | 10.48.23.86   | DTLSv1.2 | 151 Application Data                                     |
| 824 2017-01-25 18:19:20.880231 | 10.48.23.86   | 10.229.20.241 | DTLSv1.2 | 279 Application Data                                     |
| 832 2017-01-25 18:19:23.646428 | 10.229.20.241 | 10.48.23.86   | DTLSv1.2 | 151 Application Data                                     |
| 833 2017-01-25 18:19:23.693076 | 10.48.23.86   | 10.229.20.241 | DTLSv1.2 | 279 Application Data                                     |
| 834 2017-01-25 18:19:24.622672 | 10.229.20.241 | 10.48.23.86   | DTLSv1.2 | 151 Application Data                                     |
| 835 2017-01-25 18:19:24.674113 | 10.48.23.86   | 10.229.20.241 | DTLSv1.2 | 279 Application Data                                     |

Packets #813 - #822是DTLS握手的一部分。成功協商握手後,將傳輸應用程式資料。請注意,資料包數量可能有所不同,具體取決於使用的身份驗證方法(PAP、EAP-PEAP、EAP-TLS等)。 每個封包的內容均經過加密:

| 822 2017-01-25 18:19:20.794575                 | 10.48.23.86               | 10.229.20.241              | DTLSv1.2 | 133 Change Cipher Spec, Encrypted Handshake Message |
|------------------------------------------------|---------------------------|----------------------------|----------|-----------------------------------------------------|
| 823 2017-01-25 18:19:20.830404                 | 10.229.20.241             | 10.48.23.86                | DTLSv1.2 | 151 Application Data                                |
| ▶ Frame 823: 151 bytes on wire (1208 bits), 15 | 1 bytes captured (1208 bi | ts)                        |          |                                                     |
| Ethernet II, Src: CiscoInc_1c:e8:00 (00:07:4)  | f:1c:e8:00), Dst: Vmware_ | 99:64:0c (00:50:56:99:64:0 | :)       |                                                     |
| Internet Protocol Version 4, Src: 10.229.20.3  | 241, Dst: 10.48.23.86     |                            |          |                                                     |
| User Datagram Protocol, Src Port: 51598 (515)  | 98), Dst Port: 2083 (2083 | •)                         |          |                                                     |
| • Datagram Transport Layer Security            |                           |                            |          |                                                     |
| w DTLSv1.2 Record Layer: Application Data Pr   | otocol: Application Data  |                            |          |                                                     |
| Content Type: Application Data (23)            |                           |                            |          |                                                     |
| Version: DTLS 1.2 (0xfefd)                     |                           |                            |          |                                                     |
| Epoch: 1                                       |                           |                            |          |                                                     |
| Sequence Number: 1                             |                           |                            |          |                                                     |
| Length: 96                                     |                           |                            |          |                                                     |

傳輸所有資料時,不會立即關閉隧道。在ISE上配置的**IdleTimeout**確定可以建立隧道多長時間而不 通過它。如果計時器到期且必須將新的訪問請求傳送到ISE,則會執行DTLS握手並重建隧道。

### 疑難排解

### 1. ISE未收到任何請求。

請注意,預設DTLS埠為2083。預設RADIUS埠為1645、1646和1812、1813。確保防火牆不會阻止 UDP/2083流量。

### 2. DTLS握手失敗。

在ISE的詳細報告中,您可能會看到DTLS握手失敗:

| verview                                                                                                    |                                                                                                    |  |
|----------------------------------------------------------------------------------------------------|----------------------------------------------------------------------------------------------------|--|
| Event                                                                                                    | 5450 RADIUS DTLS handshake failed                                                                    |  |
| Username                                                                                                    |                                                                                                    |  |
| Endpoint Id                                                                                                    |                                                                                                    |  |
| Endpoint Profile                                                                                                  |                                                                                                    |  |
|                                                                                                    |                                                                                                    |  |
| Authorization Result                                                                                              |                                                                                                    |  |
| Authorization Result                                                                                              |                                                                                                    |  |
| Authorization Result<br><b>Ithentication Details</b><br>Source Timestamp                                          | 2017-01-25 16:15:36.092                                                                              |  |
| Authorization Result<br><b>Ithentication Details</b><br>Source Timestamp<br>Received Timestamp                    | 2017-01-25 16:15:36.092<br>2017-01-25 16:15:36.094                                                   |  |
| Authorization Result<br><b>Ithentication Details</b><br>Source Timestamp<br>Received Timestamp<br>Policy Server   | 2017-01-25 16:15:36.092<br>2017-01-25 16:15:36.094<br>ISE22-1ek                                      |  |
| Authorization Result<br>Ithentication Details<br>Source Timestamp<br>Received Timestamp<br>Policy Server<br>Event | 2017-01-25 16:15:36.092<br>2017-01-25 16:15:36.094<br>ISE22-1ek<br>5450 RADIUS DTLS handshake failed |  |

#### Steps

| 91030 | RADIUS DTLS handshake started                |
|-------|----------------------------------------------|
| 91031 | RADIUS DTLS: received client hello message   |
| 91032 | RADIUS DTLS: sent server hello message       |
| 91033 | RADIUS DTLS: sent server certificate         |
| 91034 | RADIUS DTLS: sent client certificate request |
| 91035 | RADIUS DTLS: sent server done message        |
| 91036 | RADIUS DTLS: received client certificate     |

可能的原因是,交換機或ISE不信任在握手期間傳送的證書。驗證證書配置。驗證是否為ISE上的 RADIUS DTLS角色和交換機上的信任點分配了正確的證書。